بسمه تعالى

راهمای انجاب واحد

دانسجو

| ← → C û ipdad.tums.ac.ir/Dashboard.aspx?param=150E827B86121BB9FEBCC9567B20CE80DB | <b>₽</b> ] @ :                    |
|----------------------------------------------------------------------------------|-----------------------------------|
| دانشگاه علوم برشکی و خدمات بهداشتی درمانی تهران - شنبه 💿 English 1396 خرم        | 🙀 میز کار عمومی                   |
|                                                                                  | 🔍 ادارې 🔪                         |
|                                                                                  | لینک ورود به سامانه با کاربرگی کا |
|                                                                                  |                                   |
|                                                                                  |                                   |

در صفحه بالا بر روی "ورود به سامانه" کلیک کنید تا صفحه ذیل برای شما باز شود :

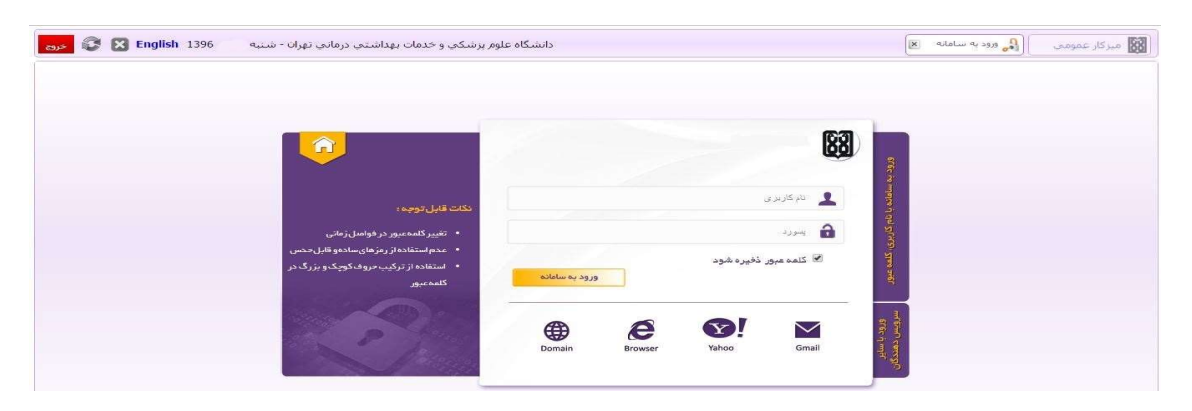

در کادر بالا در کنار کادر تصویر 💄 شماره دانشجویی خود و در کنار کادر تصویر 🚡 رمز عبور شما که به صورت پیش فرض شماره ملی می باشد را وارد نمایید و سپس بر روی دکمه "ورود به سامانه" کلیک کنید تا وارد سامانه آموزشی شوید(تصویر ذیل).

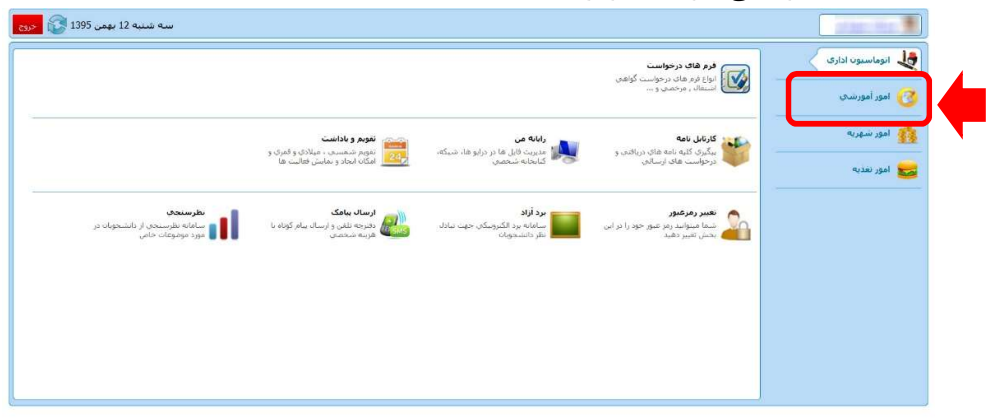

همانطور که در تصویر بالا مشاهده میکنید ، می بایست بر روی گزینه "امور آموزش" کلیک کنید . پس از کلیک به صفحه ذیل هدایت می شوید :

| سە شىبە 12 بېمن 1395 🚱 <روی                                                  |                                                                         |                                                                          |                                                                                   |                                   |
|------------------------------------------------------------------------------|-------------------------------------------------------------------------|--------------------------------------------------------------------------|-----------------------------------------------------------------------------------|-----------------------------------|
|                                                                              | زماستگ انتخاب واحد<br>لیست زماستگ انتخاب واحد نوم<br>جاری برای شما      | فرم تثبیت انتخاب واحد<br>المایش و جاب لیست دروس تثبیت<br>شده انتخاب واحد | انتخاب واحد / حذف و اصافه<br>انتخاب دروس ارائه شده ترم حارق و<br>انتخاب واحد نرمی | انوماسیون اداری<br>وی امور آمورشی |
| <b>نحدید نظر نمران</b><br>درخواست تحدید نظر نمران از استاد<br>توسط دانشیجو   | کارت امتحان<br>لیست دروس ، ساعت و محل برگزاری<br>امتحان                 | <b>ارزشبابک اساند</b><br>آب تلاوسیکن شوه تدریس اسانید<br>وسط دانشکو      | کارنامه آموزشه<br>ایست دروس و نفرات به مورت<br>کارنامه آموزشهی                    | مور شهریه<br>مور نفذیه            |
| گروههای درسدی ارائه شده<br>است درزس ارائه شده حیث انتخاب<br>واحد در نزم جاری | <b>ساختار آموزشه.</b><br>ساختار آموزشی شامل دانشگاه ها،<br>دانشکده ها و | رشته های تحصیلی<br>مشخصات کلیه مفاطع ورشته های<br>تحصیلی                 | میر نفویم آموزشخا<br>۱۹۹۰ مشخصات تقویم آموزشدی مرتبط به<br>۱۹۹۰ دانشجو خاص        |                                   |
| بروفایل دانشجو<br>امکار روت و چاپ بروفایل کامل<br>دانشجو                     | البست غیبت کلاسی<br>ایست غیبت های کلاستی دانشجو<br>آیت شده توسط استاد   | برنامه کلاست اسانید<br>برنامه زمانی و مکانی کلاسی ندریس<br>اسانید        | سیلابس دروس<br>لیست کلی سیلاس دروس رشته<br>دانشجو                                 |                                   |

در صفحه بالا ، همانطور که مشخص شده است می بایست بر روی گزینه "<mark>انتخاب واحد/حذف و اضافه</mark>" کلیک کنید. پس از کلیک به صفحه ذیل هدایت می شوید :

| 1  |      | (TH      |                   |            |            |        |      |       | ture di secture                     |
|----|------|----------|-------------------|------------|------------|--------|------|-------|-------------------------------------|
|    |      | UI_      | تذ شده و فابل احد | ی . دروس ا |            | 14.55  |      |       | . 0015 00 2002                      |
|    | رمان | یہ استاد | کروه زیرکرو       | شهریه ع    | مي شهريه ت | کارگاھ | عملي | تتوري | نام درس                             |
|    |      |          |                   | 0          | 877164     | 0      | 0    | 3     | الأت ما ل كالأن                     |
| [] |      |          | 1                 | 0          | 389850     | 0      | 0    | 2     | انقلاب اسلامی                       |
|    |      |          |                   | 0          | 925893     | 0      | 0    | 3     | بهره ورې و تجریه و تحلیل در سازمان  |
|    | Ř.   |          |                   | 0          | 389850     | 0      | 0    | 2     | تاريخ اسلام                         |
|    | ř.   |          | -                 | 0          | 925893     | 0      | 0    | 3     | <ul> <li>تحقيق درعمليات1</li> </ul> |
|    |      |          |                   |            |            |        |      |       |                                     |

مشاهده است(مانند عکس ذیل):

|     |           |         |           |           |                                | نده برای درس آمار و کاربرد۲ | ت گروه درسی ارائه ش | ليس  |      |
|-----|-----------|---------|-----------|-----------|--------------------------------|-----------------------------|---------------------|------|------|
|     | بافرمانده | کارگاهي | واحدعملمي | واحدتتوري | برتامه رماني                   | استاد                       | ريرگروه             | گروه | رديف |
| -HE | 14        | 0       | 0         | 3         | جهارشنبه 10:30 - 12:45 كلاس106 | استاد عبدالاحد شيخ          | گروه اصلی           | 44   | 1    |
|     |           |         |           |           |                                |                             |                     |      |      |
|     |           |         |           |           |                                |                             |                     |      |      |
|     |           |         |           |           |                                |                             |                     |      |      |
|     |           |         |           |           |                                |                             |                     |      |      |
|     |           |         |           |           |                                |                             |                     |      |      |
|     |           |         |           |           |                                |                             |                     |      |      |
|     |           |         |           |           |                                |                             |                     |      |      |
|     |           |         |           |           |                                |                             |                     |      |      |
|     |           |         |           |           |                                |                             |                     |      |      |
|     |           |         |           |           |                                |                             |                     |      |      |
|     |           |         |           |           |                                |                             |                     |      |      |
|     |           |         |           |           |                                |                             |                     |      |      |

جهت اخذ درس بر روی دکمه صنع کلیک نمایید . پس از کلیک بر روی این دکمه از این صفحه به صورت اتوماتیک خارج می شوید و پیغامی مبنی بر اخذ درس به شما داده خواهد شد و کادر روی نام آن درس به رنگ سبز درخواهد آمد(مانند عکس ذیل):

|             |               | 4                  | ل اخذ     | خذ ښده و فابز | ىت : دروس ا | _ لبس     |         |      |       | جستجوی نام درس :                 | _ |
|-------------|---------------|--------------------|-----------|---------------|-------------|-----------|---------|------|-------|----------------------------------|---|
|             | زمان          | استاد              | ربرگروه   | گروه          | شهریه ع     | ن شهریه ت | کارگاهم | عملی | تتورې | نام درس                          |   |
| 11الدی5 🙀 📼 | جهارشىيە 30:( | استاد عبدالاحد شيخ | گروه اصلی | 44            | 0           | 877164    | 0       | 0    | 3     | آمار و کاربرد2                   | 1 |
| - 💐         |               |                    | -         |               | 0           | 877164    | 0       | 0    | 3     | الانصادكلان                      |   |
| 💐           |               |                    | 1221      |               | 0           | 389850    | 0       | 0    | 2     | انغلاب اسلامي                    |   |
| 💐           |               |                    | ~         |               | 0           | 925893    | 0       | 0    | 3     | ره ورې و تجربه و تحلیل در سازمان | н |
| 💐           |               |                    | (44)      |               | 0           | 389850    | 0       | 0    | 2     | تاريخ استلام                     |   |
| 🔊           |               |                    |           |               | 0           | 925893    | 0       | 0    | 3     | تحقيق درعمليات1                  | * |

درصورتی که نیاز به حذف درس بنا بر هر دلیلی بود ، می توانید بر روی 📓 کلیک نمایید ، سپس درس از حالت انتخاب خارج می شود .

بعد از اتمام مراحل انتخاب واحد و اطمینان از صحت انتخاب واحد می بایست انتخاب واحد خود را تثبیت نهایی نمایید.

|       |                            |                       |           |      |            | دسی - شبانه   | وەر مىھن | ناسی عا | _ کارشـ | ورم انتخاب واحد ( محدثه                  |
|-------|----------------------------|-----------------------|-----------|------|------------|---------------|----------|---------|---------|------------------------------------------|
|       |                            |                       |           | C    | قابل اخذ 🔻 | روس اخذ شده و | • :      | ليست    |         | جستجوف نام درس :                         |
|       | زمات                       | استاد                 | زیرگروه   | گروه | شهریه ع    | غی شهریه ت    | کارگاہ   | عملي    | نئورې   | نام درس                                  |
| · 🖂 🕵 |                            | ريتب آياتي - محدث ديا | گروه اصلې | 16   | 0          | 726000        | 0        | 0       | 3       | weig                                     |
| 💐     |                            |                       | -         |      | 0          | 484000        | 0        | 0       | 2       | كارآفرينج                                |
|       |                            |                       | 1771      |      | 363000     | 0             | 0        | i       | 0       | کارآموزې                                 |
| - 😨   | يكشنبه 08:15 - 09:45       | محمدکاظم انورې فرد    | گروه اصلی | 1    | 363000     | 0             | 0        | 1       | 0       | آزمایشگاه سیستم های کنترل خطی            |
| - 🕵   | سە شىنبە 11:45 - 13:30     | محمد محمديور مقدم     | گروه اصلی | 1    | 363000     | 0             | 0        | 1       | 0       | أزمايشگاه شيمي عمومي                     |
|       | دوشنيه 14:00 - 15:45(عملي) | زيبا مرادي            | گروه اصلی | 3    | 363000     | 0             | 0        | 1       | 0       | آزمایشگاه فیزیک 2 (الکتریسیته و معناطیس) |
|       |                            |                       |           |      |            |               |          |         |         | ثبت نهایی انتخاب واحد                    |

برای این کار بر روی گزینه تثبیت نهایی انتخاب واحد کلیلک کنید.

پس از زدن این دکمه به صفحه زیر وارد خواهید شد :

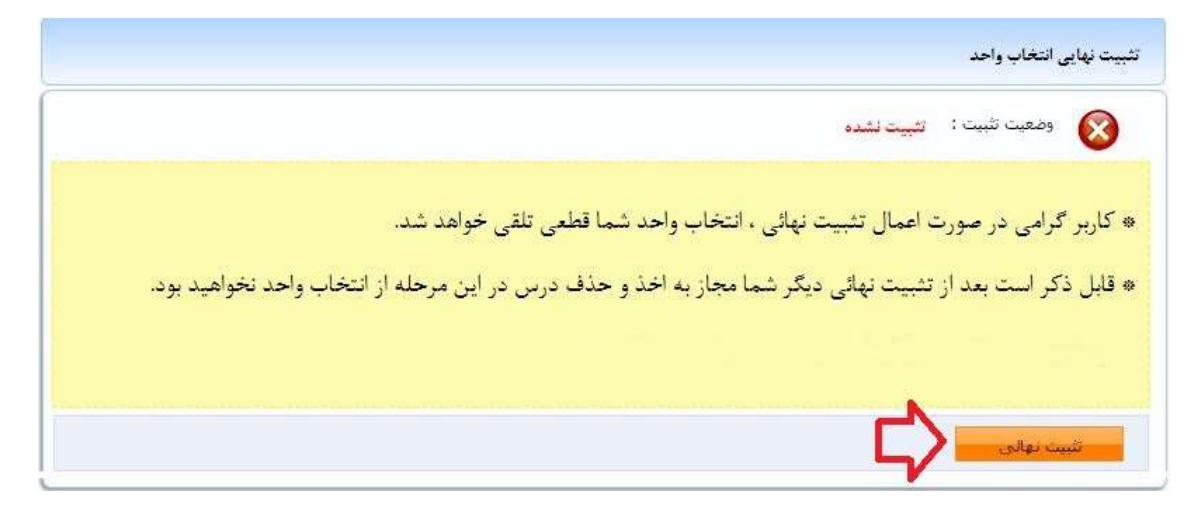

در صورت تثبيت نهايي انتخاب واحد ديگر مجاز به تغيير آن نمي باشيد.

توجه کنید با اخذ دروس در مراحل قبل این دروس در کارنامه آموزشی شما و لیست دروس انتخاب شده نیمسال شما درج خواهد شد و در صورت عدم تثبیت این دروس از کارنامه و لیست دروس اخذ شده شما حذف نخواهد شد ، از دکمه تثبیت انتخاب واحد فقط برای مجاز شدن به چاپ فرم تثبیت (فرم انتخاب واحد) استفاده می شود، در واقع در صورت عدم تثبیت انتخاب واحد فقط مجاز به گرفتن پرینت انتخاب واحد خود نمی باشید ولی دروس انتخابی در کارنامه و نیمسال شما **باقی خواهد ماند**.

نكات مهم :

نکته ۱: در صورتی که قادر به مشاهده درس یا دروسی در لیست دروس قابل اخذ ،در نیمسال جاری نمی باشید ،می توانید از قسمت \* لیست \* ، موجود در بالای صفحه دروس ارائه شده، گزینه \*لیست دروس غیر قابل اخذ \* را انتخاب کنید.در این حالت دروسی که در نیمسال جاری برای رشته شما ارائه نشده است و یا شده است ولی امکان اخذ آن دروس را ندارید با شرح علت برای شما نمایش داده خواهد شد.

عدم امکان اخذ درس حالت هایی مثل عدم رعایت پیشنیاز دروس، عدم رعایت همنیاز دروس،اخذ مجدد درس پاس شده و… ممکن است ایجاد شود.

| جس    | ستجوف تام درس : | ]                               | ليست: دوس غير قابل احذ                                                                                      |
|-------|-----------------|---------------------------------|----------------------------------------------------------------------------------------------------|
| رديف  | کد درس          | نام درس                         | علت                                                                                                    |
| 15    | 20130032        | آزمایشگاه مبانی مهندسی برق      | اً این نامه 501 ; عدم رعایت اخد مجدد درس پاس شده آزمایشگاه میانی مهندسی برق در ترم951                       |
| 16    | 20130129        | آرمایشگاه میانی مهندسی برق(گرای | در نزم 352 از این درس گروه درسی برای رشنه شما ارائه نشده است                                                |
| 17    | 20130055        | آزمایشگاه متالوگرافی            | در ترم 952 از این درس گروه درستی برای رشته شما ارائه نشده است                                               |
| 18    | 20130034        | آزمایشگاه مدارمنطقی             | آتین نامه 501 : عدم رعایت اخد مجدد درس باس شده آزمایشگاه مدارمنطقی در ترم951                                |
| 19    | 20130095        | آرمایشگاه میدانها و امواج       | آتين نامه 217 : عدم رعايت پيشتيارې درس 20130095: آرمايشگاه ميدانها و امواج با درس 20130094: ميدانها و امواج |
| 20    | 18000002        | آشنایی با ارزشهای دفاع مقدس     | در تزم 952 از این درس گروه درسی برای رشته شما ارائه نشده است                                                |
| 1.044 | 20120000        |                                 |                                                                                                    |